## Procedimiento para solicitar Retiro Retroactivo en la Facultad de Ciencias jurídicas y Políticas

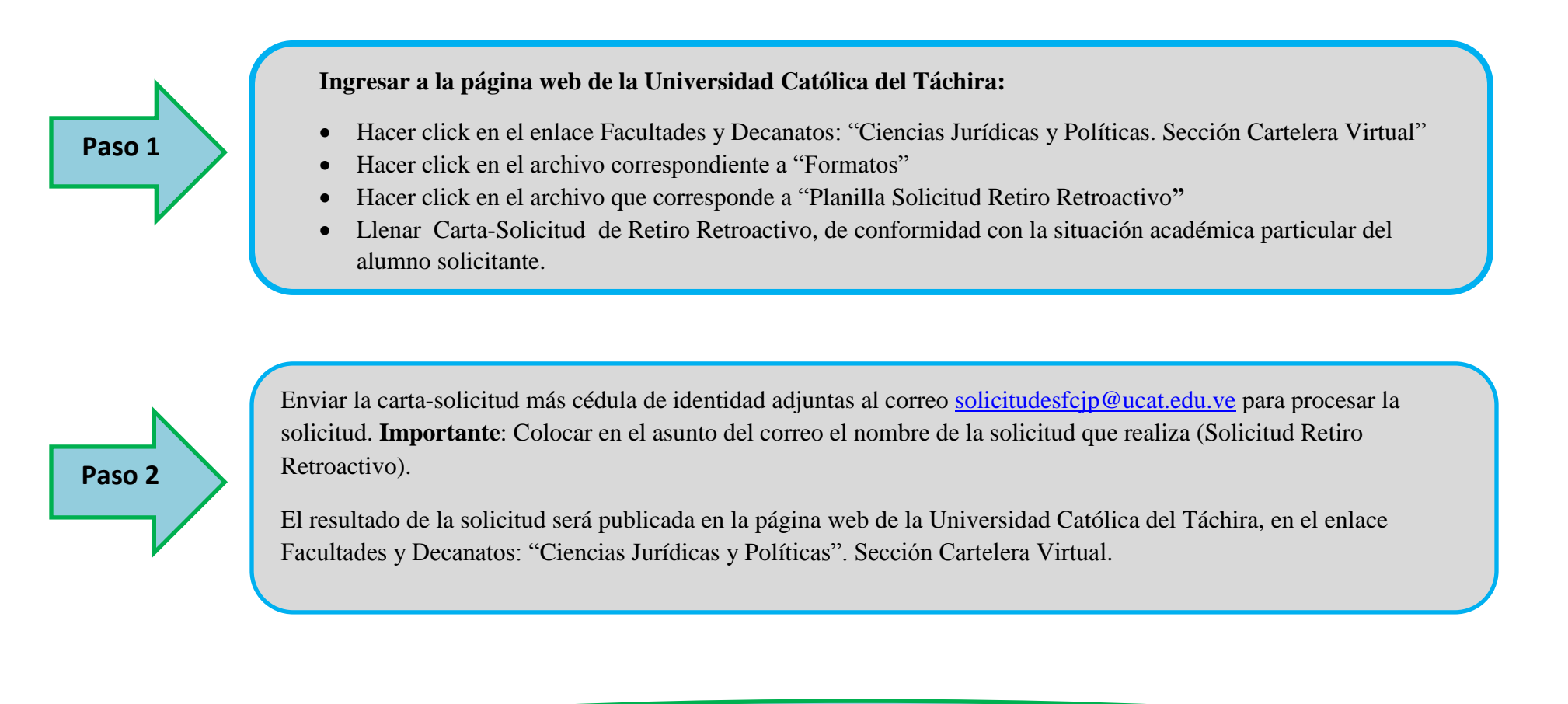

Lapso para envío de solicitud desde el 02-09-2020 al 15-09-2020

Lapso para envío de solicitud desde el 02-09-2020 al 15-09-2020